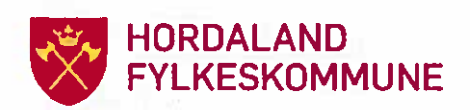

07.06.2012

## Korleis bruke GoodReader

Programmet GoodReader vert brukt til å lese møtedokument.

Ved å trykke lett midt i dokumentet får du opp hovudmenylinja og øvst i venstre hjørne kan du gå tilbake.

## Flytte og slette dokument

I GoodReader kan du slette og flytte dokument ved å trykkje på «Manage files».

Merk det dokumentet som skal flyttast eller slettast ved å trykkje i sirkelen til venstre framfor dokumentnamnet. Sirkelen og dokumentnamnet blir no grønt.

Du kan mellom anna endre namn (rename), flytte (move), slette (delete), sende som e-post og kopiere (copy), under menyen i "Manage files" til høgre i biletet.

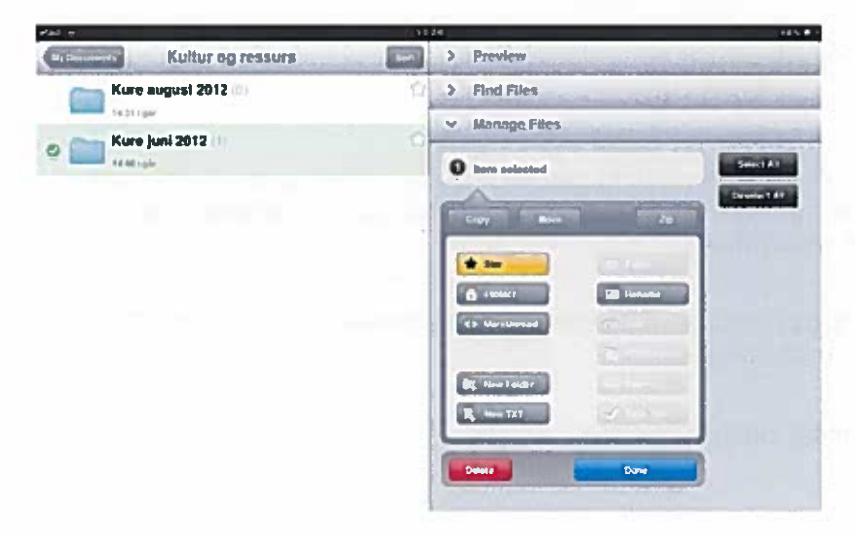

## Notat og andre verktøy

I GoodReader kan du ta notat på fleire måtar, understreke, "gule ut", teikne, streke over. For å kunne gjere dette, må du ha opna eit pdf-dokument.

Første gang du gjer dette i eit dokument får du spørsmål om du vil lagre til fila eller lage ein kopi. Du vel sjølv om du vil ha ein versjon utan notat.

Hald fingeren der du ønskjer å bruke eit av "verktøya" til du får opp denne menyen:

| Main Menu | Сору | Select All | Q | P | abc | <u>abc</u> | abe | ebe | abc⊾ | apor | -  | -  |    | 0  | $\sim$ |
|-----------|------|------------|---|---|-----|------------|-----|-----|------|------|----|----|----|----|--------|
|           | 1    | 2          | 3 | 4 | 5   | 6          | 7   | 8   | 9    | 10   | 11 | 12 | 13 | 14 | 15     |

Merk tekst: Skyv med fingeren med dei blå kulene for å markere meir/mindre tekst. Det som er markert med blått mellom dei to "kulene" er det som er markert.

Trykk på det du har merka/lagt inn for å endre det.

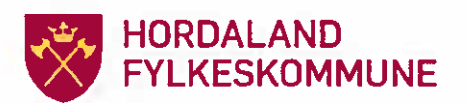

07.06.2012

- Сору Vert brukt til å kopiere merka tekst. 1.
- Select All Vert brukt til å merke alt. 2.
- Q 3. Vert brukt til å søkje m.a. i Google og Wikipedia. Merk eit/fleire ord > søk

Gå tilbake til dokumentet: Dobbelklikk på kanten av den svarte ramma.

(iii) Vert brukt til å lage "gule lappar" i teksten. 4.

| Sensitives - Stilleat author name in settings 13 - See | 111.742.11     |
|--------------------------------------------------------|----------------|
|                                                        |                |
|                                                        |                |
|                                                        | melle mels til |
|                                                        | 'stem [2011 ka |

Bbc Vert brukt til å "gule ut" tekst. Merk først den teksten du ønskjer gula ut ved å dra dei "blå kulene" i ønskt retning. Trykkjer du ein gong til på det utgula området, vil du 5. kunne endre farge, ta bort utgulinga e.l.

- <u>abc</u> Understreke tekst. Bruk på same måte som tidlegere forklart dei "blå kulene" for å 6. merke kor mykje som skal understrekast.
- npc Streke under tekst med "bølgete" strek. 7.
- abo Overstreke tekst. 8.
- abc⊾ Skrive fotnote. 9.
- abor 10. Skrive fotnote og samtidig stryke ut tekst slik:

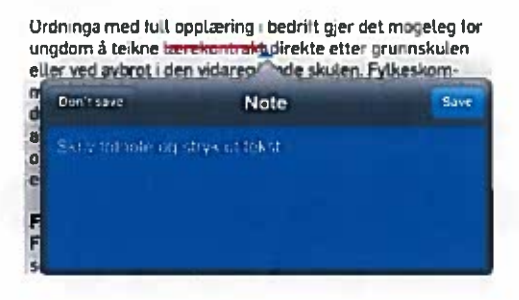

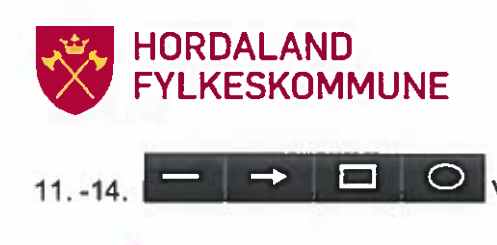

Vert brukt til å få opp slike figurar som ikona viser.

07.06.2012

Tanis en erenesta hadde i 2011 brutto drifts itgifter på 266.9 mm, kr. ein auke på 4.0 mill, frå året for <u>Driftsiontek</u> tene var på 85,2 mill for en auke frå året for på 6.6 mill kr.

Dei kan endrast i storleik og form ved å dra i dei med fingrane. Du kan slette endre kor tjukke dei er og farge eller flytte på dei ved å trykkje på dei ein gong til. Du vil då få opp eit slikt bilete:

| Main Menu |     | Select All |     | Open  |     | Move | Opacity | Delete |  |
|-----------|-----|------------|-----|-------|-----|------|---------|--------|--|
| 0 Spt     | 1pt | 1.5pt      | 2pt | √ 3pt | 5pt | 9pt  |         | ather  |  |

15. Vert brukt til å teikne eller skrive for frihand. Også her kan du få opp ein meny som over ved å trykkje på figuren/teksten etter at den er ferdig.

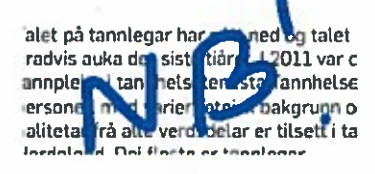

I tillegg til desse 14 verktøya kan du få opp denne linja om du trykkjer etter ein tekst:

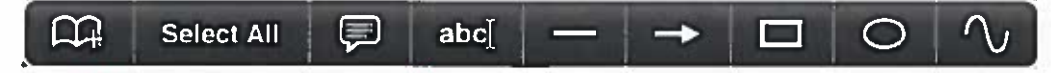

Her er det to ekstra funksjonar:

Bokmerke og ein notatfunksjon for å skrive rett inn i dokumentet.

Bokmerkefunksjon for å leggje til eit bokmerke viser vi seinare i teksten.

Notatfunksjon for å skrive inn i teksten. Du kan endre farge, storleik og skrift ved å trykkje på teksten.

tereplasser du vil oppå

e**1201165** to Cfn ;aman er 750 personar Yrkesopplæringsnemn-

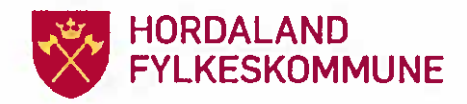

07.06.2012

## Verktøylinja nedst i biletet

Trykk på skjermen > Trykk på Main Menu

Nedst i biletet vil du få opp denne menyen:

|              | Det er ög ein auke<br>4. og 5. skuleår fo | e av elevar som s<br>r at del skal nà r | søkjer utvida n<br>nåla for oppla | ett med eit<br>ering. Nokre | Lærarar<br>Andre tilse | ette og støtte | esystem  | kr 14 666 000<br>kr 2 070 000 | kr 14 666 000<br>kr 2 070 000 |       |   |
|--------------|-------------------------------------------|-----------------------------------------|-----------------------------------|-----------------------------|------------------------|----------------|----------|-------------------------------|-------------------------------|-------|---|
| P · ·        | andrijan av                               |                                         |                                   |                             | 1                      | 1941 - PA      |          |                               |                               |       | - |
| 0            | -                                         | A                                       | E                                 |                             | E                      | •              | Q        |                               | -                             |       | 6 |
| 1            |                                           | 2                                       | 3                                 |                             | 4                      | 5              | 6        |                               |                               | 7     |   |
| Her ligg     | det fleire h                              | nendige fu                              | inksjona                          | r:                          |                        |                |          |                               |                               |       |   |
| 1. 0         | Skjermlyse                                | et vert dei                             | mpa.                              |                             |                        |                |          |                               |                               |       |   |
| 2.           | Snu sida i ø                              | ønskt retn                              | ing.                              | ð                           |                        |                |          |                               |                               |       |   |
| 3. 🗏 A       | Anna sidevi:                              | sning.                                  |                                   |                             |                        |                |          |                               |                               |       |   |
|              |                                           |                                         |                                   |                             |                        |                |          |                               |                               |       |   |
| A) S<br>doku | lå opp i eigi<br>Imentet og               | ne notat (<br>trykk deg                 | Annotati<br>direkte f             | ons). De<br>til eitt av     | u får op<br>notata     | p ei list      | e over r | notata du                     | har gjo                       | ort i |   |

|        | Annotations                                                                | Gas |
|--------|----------------------------------------------------------------------------|-----|
| Page   | 12                                                                         |     |
| -      | 1230 dag<br>anavär                                                         |     |
| 1      | 12.39 ; dag                                                                |     |
| jabet. | 13.09 i deg<br>Opplæring savdelinga                                        |     |
| -      | 13 de Leag<br>Opphenngsavdelings - Hondeland Arkeskommune gr. Vda-regiland |     |
| 1      | 12.39 i dag<br>Saint                                                       |     |

B) Finn ei bestemt sak, då den gir eit oversyn (Outlines) over overskriftene på sakene Trykk på ønskt overskrift, og du vil få opp riktig sak.

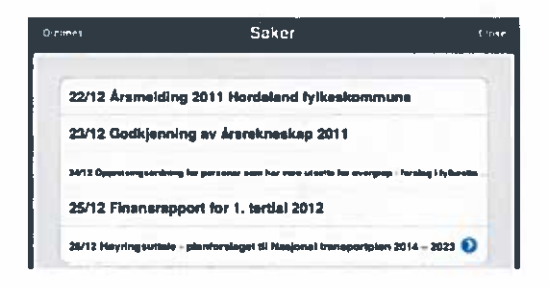

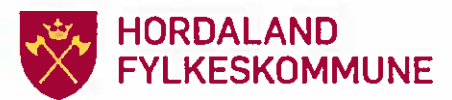

. \*

C) Liste over bokmerka dine (Bookmarks). Trykk på ønskt bokmerke, og du går direkte dit.

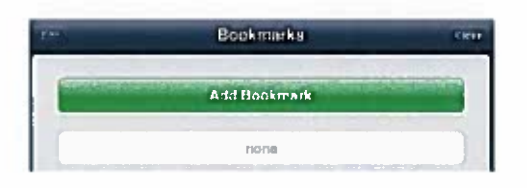

5. 🖸 Slå opp på eit bestemt sidetal. Skriv inn sidetalet og trykk "go".

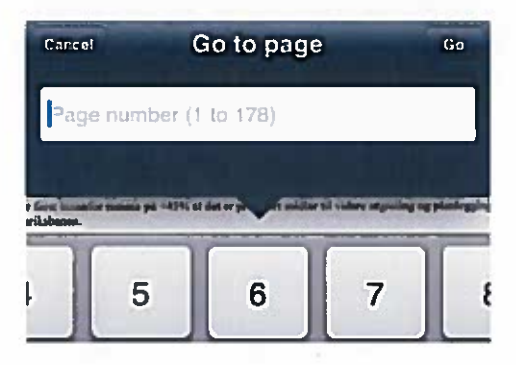

6. Søk etter ord i teksten. Skriv inn ordet du ønskjer å finne, og trykk "Search". Du vil da få opp den første staden ordet finst, trykk på forstørrelsesglassa nedst på sida for å få opp alle stadene ordet finst.

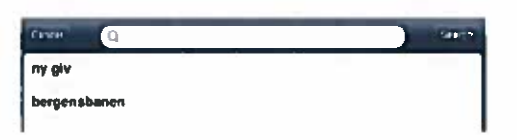

7. Sende på e-post og skriv ut (kjem tilbake til dette).

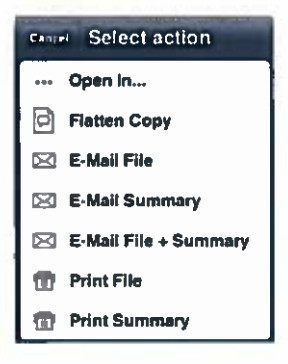

Referanse: Takk til Lunner kommune for tips på www.ipolitiker.no

. . . . . . O

| 4 | <i>c</i> . | 10 A | 1 C |
|---|------------|------|-----|
|   |            |      |     |
|   |            |      |     |

37 1921

.